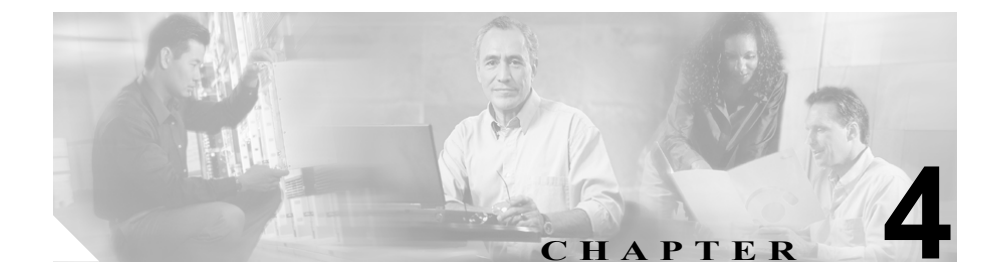

# Cisco CallManager グループの 設定

1 つの Cisco CallManager Group では、最高 3 つの Cisco CallManager の優先順位を リストで指定しています。リストの最初にある Cisco CallManager はそのグルー プのプライマリ Cisco CallManager となり、残りは、セカンダリおよびターティ アリ (第三次 - バックアップ) Cisco CallManager となります。

各デバイス プールには、Cisco CallManager グループが 1 つずつ割り当てられて います。デバイスが登録されると、そのデバイスは、デバイス プールに割り当 てられているグループの中のプライマリ Cisco CallManager に接続しようとしま す。プライマリ Cisco CallManager が使用できない場合、デバイスはそのグルー プにリストされている次の Cisco CallManager へと順次接続しようとします。

Cisco CallManager グループは、システムに次の重要な機能を提供します。

- 冗長性:この機能により、グループごとにプライマリ Cisco CallManager と バックアップ Cisco CallManager を指定できる。
- コール処理のロードバランシング:この機能を使用すると、複数の Cisco CallManager にデバイスの制御を振り分けることができる。

ほとんどのシステムでは、負荷分散と冗長性を向上させるために、複数のグループを用意して1つの Cisco CallManager を複数のグループに割り当てる必要があります。

Cisco CallManager グループを追加、更新、または削除するには、次のトピックを 参照してください。

- Cisco CallManager グループの検索 (P.4-3)
- Cisco CallManager グループの追加 (P.4-5)
- Cisco CallManager グループの更新 (P.4-6)
- Cisco CallManager グループのコピー (P.4-8)
- Cisco CallManager グループの削除 (P.4-9)
- Cisco CallManager グループの設定値(P.4-11)

# Cisco CallManager グループの検索

ネットワーク内にはいくつかの Cisco CallManager グループが存在することがあ るので、Cisco CallManager Administration では、固有の条件を指定して、特定の Cisco CallManager グループを見つけることができます。Cisco CallManager グルー プを見つける手順は、次のとおりです。

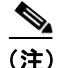

Cisco CallManager Administration では、ブラウザ セッションでの作業中は、Cisco CallManager グループの検索設定が保持されます。別のメニュー項目に移動して からこのメニュー項目に戻ってくる場合でも、検索に変更を加えたり、ブラウザ を閉じたりしない限り、Cisco CallManager グループの検索設定は保持されます。

### 手順

ステップ1 System > Cisco CallManager Group の順に選択します。

Find and List Cisco CallManager Groups ウィンドウが表示されます。ドロップダウ ンリストボックスを使用して、Cisco CallManager グループを検索します。

- **ステップ2** Find Cisco CallManager Groups where ドロップダウン リスト ボックスから、次の 条件のいずれかを選択します。
  - begins with (前方一致)
  - contains (中間一致)
  - ends with (後方一致)
  - is exactly (完全一致)
  - is not empty (非空白)
  - is empty (空白)
- **ステップ3** 必要に応じて適切な検索テキストを指定し、Find をクリックします。また、ページごとに表示する項目の数も指定できます。

**レント** データベースに登録されている Cisco CallManager グループをすべて検 索するには、検索テキストを入力せずに Find をクリックします。

検出された Cisco CallManager グループのリストが、次の項目別に表示されます。

- Cisco CallManager Group icon
- Cisco CallManager Group name
- Auto-registration Default

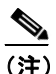

該当する Cisco CallManager グループの横にあるチェックボックスをオ ンにして **Delete Selected** をクリックすると、Find and List Cisco CallManager Groups ウィンドウから複数の Cisco CallManager グループを 削除できます。Matching Records タイトルバーにあるチェックボックス をオンにして **Delete Selected** をクリックすると、ウィンドウ内のすべて の Cisco CallManager グループを削除できます。

ステップ4 レコードのリストから、検索条件と一致する Cisco CallManager Group icon または Cisco CallManager Group name をクリックします。

選択した Cisco CallManager グループがウィンドウに表示されます。

- Cisco CallManager グループの追加 (P.4-5)
- Cisco CallManager グループの更新 (P.4-6)
- Cisco CallManager  $\mathcal{J}\mathcal{W} \mathcal{J}\mathcal{O} \supset \mathcal{C} (P.4-8)$
- Cisco CallManager グループの削除 (P.4-9)
- Cisco CallManager グループの設定値(P.4-11)

### Cisco CallManager グループの追加

新規の Cisco CallManager グループの設定手順は、次のとおりです。既存のグルー プをコピーして、新規の Cisco CallManager グループを作成することもできます。 詳細については、P.4-8 の「Cisco CallManager グループのコピー」を参照してく ださい。

### 始める前に

Cisco CallManager グループを設定する場合は、事前に、そのグループのメンバとして割り当てる Cisco CallManager を設定しておく必要があります。詳細については、P.3-5の「Cisco CallManager の追加」を参照してください。

### 手順

- ステップ1 System > Cisco CallManager Group の順に選択します。
- **ステップ2** ウィンドウの右上にある Add a New Cisco CallManager Group リンクをクリック します。

Cisco CallManager Group Configuration ウィンドウが表示されます。

- ステップ3 適切な設定値を入力します(表 4-1 を参照)。
- ステップ4 Insert をクリックして、Cisco CallManager グループをデータベースに保存します。

Cisco CallManager グループを設定した後、そのグループを使用してデバイスプー ルを設定できます。デバイスは、割り当てられているデバイス プールから、 Cisco CallManager グループ リストの設定値を取得します。

### 関連項目

- Cisco CallManager グループの検索 (P.4-3)
- Cisco CallManager グループの更新 (P.4-6)
- Cisco CallManager グループのコピー (P.4-8)
- Cisco CallManager グループの削除 (P.4-9)
- Cisco CallManager グループの設定値(P.4-11)

### Cisco CallManager グループの更新

既存の Cisco Call Manager グループを更新する手順は、次のとおりです。

### 手順

- **ステップ1** P.4-3 の「Cisco CallManager グループの検索」の手順を使用して、Cisco CallManager グループを検索します。
- **ステップ2** 更新する Cisco CallManager グループをクリックします。
- ステップ3 該当する設定値を更新します(表 4-1 を参照)。

### <u>》</u> (注)

デフォルトの Auto-registration Cisco CallManager Group としてグループを 指定するには、Auto-registration Cisco CallManager Group チェックボック スをオンにします。

現在選択されているグループがデフォルトの自動登録グループの場合、 Auto-registration Cisco CallManager Group チェックボックスをオフにして も変更することはできません。別のデフォルト自動登録グループを選択 する必要があります。別のグループを選択すると、Cisco CallManager は、 現在選択されているデフォルトの自動登録グループを自動的に変更しま す。 ステップ4 Update をクリックして、変更内容をデータベースに保存します。

変更内容を適用するには、更新された Cisco CallManager グループを使用するデ バイスをリセットする必要があります。この Cisco CallManager グループを使用 するすべてのデバイスをリセットするには、Reset Devices をクリックしてくださ い。

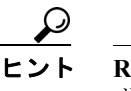

ト Reset Devices ボタンは、デバイスをリセットするのに便利です。この ボタンを使用すると、この Cisco CallManager グループを使用している デバイス プール内のすべてのデバイスがリセットされます。

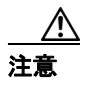

- Cisco CallManager グループの検索(P.4-3)
- Cisco CallManager グループの追加 (P.4-5)
- Cisco CallManager  $/ / / / 0 = \ell (P.4-8)$
- Cisco CallManager グループの削除 (P.4-9)
- Cisco CallManager グループの設定値(P.4-11)

### Cisco CallManager グループのコピー

既存のグループから設定値をコピーして、新規の Cisco CallManager グループを 追加する手順は、次のとおりです。

#### 手順

- **ステップ1** P.4-3 の「Cisco CallManager グループの検索」の手順を使用して、Cisco CallManager グループを検索します。
- ステップ2 コピーする Cisco CallManager グループに対応する Copy アイコンをクリックします。
- **ステップ3** Cisco CallManager Group フィールドに、新規のグループの名前を入力します。グ ループの名前は必ず変更してください。
- ステップ4 変更するフィールドを編集します(表 4-1 を参照)。
- **ステップ5** Insert をクリックして、変更を適用し、新規の Cisco CallManager グループをデー タベースに追加します。

- Cisco CallManager グループの検索 (P.4-3)
- Cisco CallManager グループの追加 (P.4-5)
- Cisco CallManager グループの更新 (P.4-6)
- Cisco CallManager グループの削除 (P.4-9)
- Cisco CallManager グループの設定値(P.4-11)

### Cisco CallManager グループの削除

Cisco CallManager グループをデータベースから削除する手順は、次のとおりです。

### 始める前に

Cisco CallManager グループがデバイス プールあるいは MGCP ゲートウェイに割 り当てられている場合、または Cisco CallManager グループがクラスタの現在の Auto-registration Cisco CallManager Group の場合は、そのグループを削除できませ ん。Cisco CallManager グループを使用しているデバイスを検索するには、 Cisco CallManager Group Configuration ウィンドウの **Dependency Records** リンク をクリックします。Dependency Records がシステムで使用可能になっていない場 合、Dependency Records Summary ウィンドウにメッセージが表示されます。 Dependency Records の詳細については、P.A-4の「Dependency Records へのアク セス」を参照してください。使用中の Cisco CallManager グループを削除しよう とすると、エラーメッセージが表示されます。現在使用中の Cisco CallManager グループを削除する場合は、事前に、次の作業のどちらか一方または両方を実行 しておく必要があります。

- この Cisco CallManager グループを現在使用しているデバイス プールまたは MGCP ゲートウェイに、別の Cisco CallManager グループを割り当てる。
  P.6-2 の「デバイスデフォルトの更新」を参照してください。
- Auto-registration Cisco CallManager Group にする別の Cisco CallManager グ ループを作成し、選択する。

### 手順

- **ステップ1** P.4-3 の「Cisco CallManager グループの検索」の手順を使用して、Cisco CallManager グループを検索します。
- ステップ2 一致するレコードのリストから、削除するグループを選択します。
- ステップ3 Delete をクリックします。

ステップ4 削除操作を確認するように求められたら、OK をクリックします。削除操作を取り消す場合は、Cancel をクリックしてください。

- Cisco CallManager グループの検索 (P.4-3)
- Cisco CallManager グループの追加 (P.4-5)
- Cisco CallManager グループの更新 (P.4-6)
- Cisco CallManager グループのコピー (P.4-8)
- Cisco CallManager グループの設定値(P.4-11)

## Cisco CallManager グループの設定値

表 4-1 では、Cisco CallManager グループの設定値について説明します。

### 表 4-1 Cisco CallManager グループの設定値

| フィールド                                        | 説明                                                                                                    |
|----------------------------------------------|----------------------------------------------------------------------------------------------------|
| Cisco CallManager Group                      | 新しいグループの名前を入力します。                                                                                                    |
| Auto-registration<br>Cisco CallManager Group | 自動登録が使用可能であるときに、この Cisco CallManager グループ<br>をデフォルト Cisco CallManager グループにする場合は、<br>Auto-registration Cisco CallManager Group チェックボックスをオンに<br>します。                                                                      |
|                                              | デバイスをこの Cisco CallManager グループに自動登録しない場合<br>は、このチェックボックスをオフのままにしてください。                                                                                                    |
|                                              | (注) 各 Cisco CallManager クラスタには、1 つのデフォルト自動<br>登録グループだけを指定できます。別の Cisco CallManager<br>グループをデフォルト自動登録グループとして選択した場<br>合は、以前に選択されていた自動登録グループが、そのク<br>ラスタのデフォルトではなくなります。                                                     |
| Available Cisco CallManagers                 | このフィールドは、Cisco CallManager グループに属していなくて、<br>使用可能な Cisco CallManager をリストで表示します。                                                                                                    |
|                                              | Cisco CallManager の名前を選択し、左右の矢印を使用して、<br>Cisco CallManager を Selected リストと Available リストの間で移動さ<br>せます。                                                                                                    |
| Selected Cisco CallManagers                  | このフィールドは、Cisco CallManager グループに属している Cisco CallManager を表示します。 <i>Selected</i> リストには、最高 3 つの Cisco CallManager を入れることができます。 <b>Insert</b> をクリックすると、<br><i>Selected</i> リスト内にある Cisco CallManager が、そのグループのメン<br>バになります。 |
|                                              | Cisco CallManager の名前を選択し、左右の矢印を使用して、<br>Cisco CallManager を Selected リストと Available リストの間で移動さ<br>せます。上下の矢印を使用して、Selected リスト内のグループを、<br>希望する順序に配列します。                                                                   |

- Cisco CallManager グループの検索 (P.4-3)
- Cisco CallManager グループの追加 (P.4-5)
- Cisco CallManager グループの更新 (P.4-6)
- Cisco CallManager  $\mathcal{J}\mathcal{V} \mathcal{J}\mathcal{O} \exists \mathcal{L} (P.4-8)$
- Cisco CallManager グループの削除 (P.4-9)